## TONDA通远科技

附件 2

# 学校及院系 Gocheck 论文引用检测系统使用方法

1.【登录系统】:

打开浏览器(推荐使用 ie6 及以上版本),输入网址 <u>http://edu.gocheck.cn</u>, 回车后进入主界面。如有任何疑问,也可以咨询在线客服。

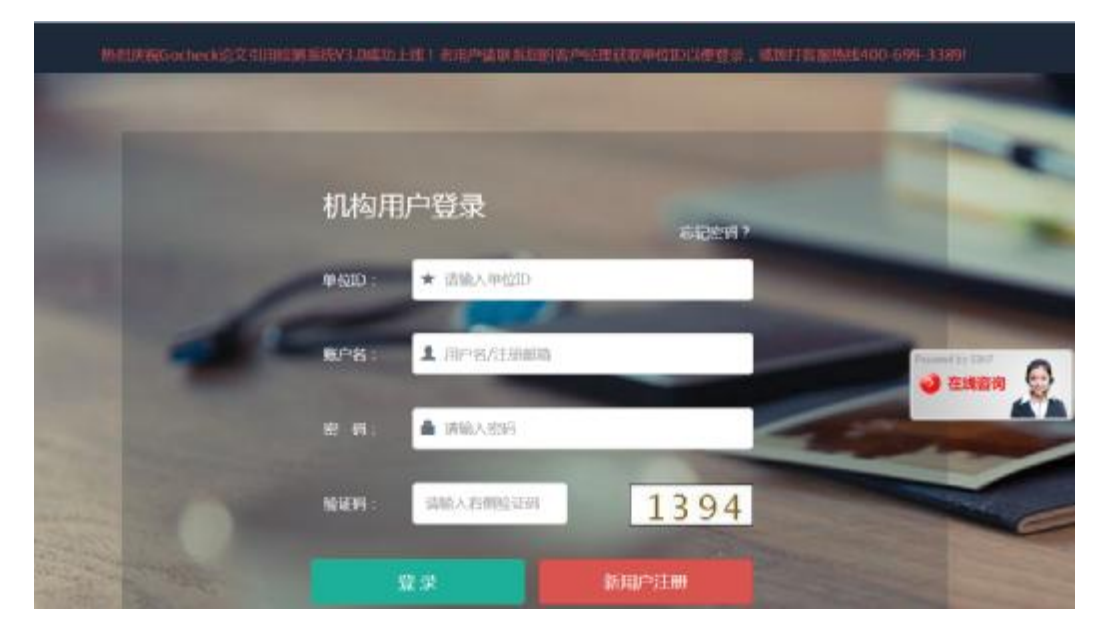

2. 按照页面提示,输入学校分配的账号密码及单位 ID,正常登陆页面(账户信息如 有不清楚的地方,可以联系相关的客户经理)。登陆成功后如下图:

| <b>TCNDA</b> 通                              | 远科技           |                                       | Gocheck                 | 论文引用检测系统    |
|---------------------------------------------|---------------|---------------------------------------|-------------------------|-------------|
| Cocheck.cn                                  |               |                                       | · · · · · · · ·         | 0 退出系统      |
| AVE.                                        | 论文检测 / gene   | R                                     |                         |             |
| き 论文绘制 ・・                                   | ■ 協立文档 4 一般的  | 208                                   |                         |             |
| > 自己的复数                                     | <b>运枪交档</b> : |                                       | 1424                    |             |
| <ul> <li>2018年の</li> <li>400日日 +</li> </ul> |               | 1.支持 西壤文件(par & zip), Word文件(do<br>商, | c & decx(文本文件(tirl), pi | 的文件(pdf)描述上 |
| ៤ នេះអនុតា •                                |               | 2.M中立均加强ppC2.均提交。                     |                         | 🥹 amma 👰    |
| 1 18040                                     | - 絶文分祖 :      |                                       | • 898390<br>• 898390    |             |
|                                             |               |                                       |                         |             |
|                                             |               | 下一步                                   |                         |             |

3.【论文检测】:

点击左侧论文检测-提交新论文-提交文档,然后点击上传文件(支持压缩文件 (rar & zip),Word 文件(doc & docx),文本文件(txt),pdf 文件(pdf)格式上 传),暂不支持加密 PDF 文档。上传成功后,论文分组项必须要点击分组,可 以选择默认分组也可以新建分组,然后再点下一步。

|                | 一級管理的                         | 西(试用) ¥ 187次                                                                                                 | ☞ 退出系统                              |
|----------------|-------------------------------|----------------------------------------------------------------------------------------------------|-------------------------------------|
| ⑦ 论文检测 / #2000 | £Ż.                           |                                                                                                    |                                     |
|                |                               |                                                                                                    |                                     |
| 🖗 爱交文档 🖪 — 🗃   | 192208                        |                                                                                                    |                                     |
|                |                               |                                                                                                    |                                     |
| 送检文档:          |                               | 上传这件                                                                                                    |                                     |
|                | 1.交持近端文件(rar & Sp), Word文件(do | e & dooy.文本文中DAL pd                                                                                          | lfsCH(pdf)检动                        |
|                | 2第十支结局的自己有效。                  |                                                                                                    | Presently Stor                      |
|                |                               |                                                                                                    |                                     |
| (16文3曲:        | 一續透描送輸給文的分明— •                | + M10098                                                                                                    |                                     |
|                |                               | /                                                                                                    |                                     |
|                |                               |                                                                                                    |                                     |
|                | 下 — 拳                         |                                                                                                    |                                     |
|                | ⑦ 论文检测 ▲ - □<br>建位文档:         | <ul> <li>● 協立控測 / 建立物运之</li> <li>● 協立交相 / 一碳金調</li> <li>         送位文档:         <ul> <li></li></ul></li></ul> | - 機會曝費(试用) ¥ 187次<br>② 论文检测 / 建立标记之 |

4.确认解析文档,确认没有问题后再点击下一步

| Cocheck.            | へ<br>通辺<br>CN    | 亚科 | 技         | Gocheck 论文引用检测系 |      |       |  |  |  |  |
|---------------------|------------------|----|-----------|-----------------|------|-------|--|--|--|--|
| ***                 |                  | -  | 认解新文档     |                 |      |       |  |  |  |  |
| ≠ 追文检测              | 144              |    |           | 10004           | -    | 100   |  |  |  |  |
| > 提交新论文<br>> #天空や現在 |                  |    |           | 5               | (≑)  | (家)   |  |  |  |  |
| ★ 23000             |                  | ×  | 成长出成功更加重要 | 正增              | 1370 | 1     |  |  |  |  |
| 0 单位管理              | ( <b>1</b> 4.)   |    |           |                 | 本次   | 18:18 |  |  |  |  |
| L. 统计分析             | ( <del>+</del> 1 |    |           |                 | 9    | EB600 |  |  |  |  |
| 1 账户中心              |                  |    |           |                 | 上一步  | F-#   |  |  |  |  |

## 5. 确认许可次数后,点击下一步

| Gocheck.c                                                                                                    | ņ |     |                                | -              | 。一级管理员 | (巡用) 羊 1            | 186次 日                      | 退出系统                           |
|----------------------------------------------------------------------------------------------------|---|-----|--------------------------------|----------------|--------|---------------------|-----------------------------|--------------------------------|
|                                                                                                    |   | 论文档 | M / monies                     | t              |        |                     |                             |                                |
| <ul> <li>         ・ 総文格第         ・ 建築施設文</li>         ・ 連邦総文総告         ・ 運動地中心         ・ 単位管理         ・ 恒社分析         ・ 販户中心 </ul> |   |     | 文档<br>edugocheck.<br>和时间用于Lopp | an 上的局页显示;<br> | 5      | 解析4<br>ま<br>正常<br>上 | 7篇<br>(学)<br>1370<br>ス<br>マ | (文)<br>1<br>前期5日7<br>在地名来<br>② |

## 6. 确认检测范围后 , 点击立即检测

| TCND/                                                                               | 通远利 | 技                 | Gocheck 论文引用检测系统                                                                                                    |
|-------------------------------------------------------------------------------------|-----|-------------------|----------------------------------------------------------------------------------------------------|
| Cocheck.                                                                            | .cn |                   | ● 週間 ( 武用 ) 革 187次 ● 週出系统                                                                                                    |
| <ul> <li>総文格第</li> <li>総文格第</li> <li>総文格第</li> <li>総交統総文</li> <li>新石论文服告</li> </ul> |     | 遺鐸检测范围<br>系统资源库 : | <ul> <li>■文閣刊席</li> <li>■会社局報刊協文問題総裁局、中文科技期刊総面総、中文事業学术期刊時、中<br/>開始共行局報刊時、中国建築文は福田塔、中国中文文社和成功起始、中国中文<br/>間に第一代刊合作政教部、中国会议公文政部隊、文文部回転(法基和行人)特征<br/>会社研究文部回称。</li> <li>▼ Tenda学术论文庫</li> </ul> |
| <ul> <li>● 変換中心</li> <li>● 単位管理</li> <li>■ 抗注分析</li> <li>▲ 账户中心</li> </ul>          | *   |                   | <ul> <li>         ·····························</li></ul>                                                                                                    |
|                                                                                     |     | 原位姿迹库:            | 1 二十一 一 二 二 二 二 二 二 二 二 二 二 二 二 二 二 二 二 二                                                                                                    |

7. 如果送检文档比较多,在确认提交检测后,文档会在后台自动刷新进行检测,

用户可以退出账户安排其他工作。

| Cocheck.            | CO<br>E |                       | <b>向一回到,一级管理员(</b>             | (WUB) ¥ 18477 C• (         | 星出系統 |
|---------------------|---------|-----------------------|--------------------------------|----------------------------|------|
| 701.00 (            |         | ■ 下载EXCEL制造 ● 下载PDFR型 | 1 <b>日 1533</b> 1863入1933<br>A | 制的任务名称                     |      |
| ₽ 約文档例              | -       |                       | - 1                            |                            |      |
| > 提交新能文<br>> 曲石论文报曲 |         |                       | (1963)<br>81 1936              |                            |      |
| ● 资源中心              |         | 成长日本功更加重要             | 10005<br>10005                 | 間中<br>た<br>(約0小村1分)<br>(約  | 9 1  |
| 6 単位管理<br>La 統計分析   | +       | 193                   | 數5人分 检测5<br>组                  | Rrs 2016-03-1              |      |
| 1 8000              |         | 论文                    | 数以(5) 检测)<br>组                 | RrE 2016-03-11<br>15:14:01 | ± 🕿  |

8.【论文检测-查看论文报告】,可查看本账户所有检测报告,也可以批量下载 Excel 报告和 PDF 报告,点击右侧的查看图标可单独查看每篇报告。

| <b>TCNDA i</b>                                                                                                    | 远利 | 技                                                                                                    | Gocheck 论文引用检测系统 |          |                        |        |  |  |
|----------------------------------------------------------------------------------------------------|----|----------------------------------------------------------------------------------------------------|------------------|----------|------------------------|--------|--|--|
| Cocheck.cn                                                                                                    |    |                                                                                                    | , 一级管            | 建局 (试用   | ) ¥ 184 X 0            | • 退出系统 |  |  |
| AGENI .                                                                                                    |    | F發EXCEL服告 ► 下級PDF級                                                                                                    |                  | (人研生)(A) | 田外各時                   |        |  |  |
| ≠ 能文档测                                                                                                    |    | and the series of the series of the series o |                  |          |                        |        |  |  |
| > 提交新论文                                                                                                    |    |                                                                                                    |                  |          |                        | 85     |  |  |
| 雪 盗匪中心                                                                                                    |    | 成长比成功更加重要                                                                                                    | 默认分<br>相         | 枪選究<br>成 | 2016-03-14<br>17:39:05 |        |  |  |
| <ul> <li>◆ 单位管理</li> <li>●</li> <li>●</li> <li></li></ul> |    | 193                                                                                                    | 默认会<br>组         | 检测完<br>成 | 2016-03-14             |        |  |  |
| 1 1900                                                                                                    |    | 论文                                                                                                    | 駅以分<br>相         | 检测元<br>成 | 2016-03-11<br>15:14:01 | ± 🐲    |  |  |

9. 点击右侧查看报告标志后,可选择下载 Excel 报告和 PDF 报告,若此任务为 批量检测的,导出的 Excel 报告及 PDF 检测报告默认是汇总此任务所有文档的 结果。

| Cocheck.co    |         |           |         | <b>.</b> -       | 観智理祭 ( 武帛 ) | ¥ 1848; 0   | ▶ 退出系统     |
|---------------|---------|-----------|---------|------------------|-------------|-------------|------------|
| aue,          | E F&Exc | elikoli 📘 | TARPORE | EN DER A SERVICE | 的文档名称       | 一枪测结果       | • Q 搜索     |
| # 16X1631 ··· |         |           |         |                  |             |             |            |
| > 最交新论文       | 大仙名印    |           |         |                  |             |             |            |
| > 查看论文报告      | 成长比成功更  | 82.58%    |         | 已经检测             | 2016-03-    | 14 17:39:03 | (m)t       |
| ● 変源中心        | 加重要     |           |         |                  |             |             | -          |
| ◆ 单位管理 +      | 合计1条,共1 | (页) 当前第1  | 面       | 首页               | 上一页 下一页     | 未页 🌘        | and by ERF |
| ha 统计分析 +     |         |           |         |                  |             |             |            |
| 1 #290        |         |           |         |                  |             |             |            |

10. 再次点击右侧的查看报告标志,左上角可选择查看全文标红报告及简版报

### 告,以及现在查看的这一篇文档的报告下载。

# TONDA通远科技

#### Gocheck 论文引用检测系统

| <br>超长比成功要加重要<br>162月45                                                                                                    | Cocheck.cn 82.56% 141                                                                                                    |
|----------------------------------------------------------------------------------------------------|----------------------------------------------------------------------------------------------------|
| 成长比成功思斯研要<br>一个这大的人,即始也在各利场上不成的,他们指有东东的心得生活,他的人生<br>外部不易考察想。相反,一个平衡的人,即使他在名利场上风光十足,他也只是在混<br>日子,至多黑器爆好一些黑了。成功是什么,黑铁得全线与我质上的回接,击就震争<br>对手,获得他人的密定。他站的提升,还里成为明星成众人震要的对象?圆周平在<br>《碎句与短篇》中对成功有一段爆彩的评述:在确定自己的人生目标时,"成功"一<br>词出现的频率幅高。人人然向往成功,没有人思想自己一生哪业无法,研研无力,这<br>无可非说。但是,把成功作为首选是最新得新情的。我认为,而要的目标应该是优秀,<br>其次才是成功,所谓优秀,最给一个人的内在是货,有黄油的人都和真实的才学。一<br>个优秀的人,即使他在名利场上不成功,他仍能他有充实的心灵生活,他的人生仍是充<br>篇意义的。相反,一个字嘛的人,即使他在名利场上风光十足。他也只是在现品充<br>等意义的,机反,一个字嘛的人,即使他在名利场上风光十足,他也只是在现品充<br>等意见的机会还是相当大的,做是我们还有美丽的人名和真实的对象。他们不是不是你的人,却也也是不是你们。我们不是你,也会就是不是你们是不是你。我们是你们还能是你们是你们是你们是你们是你们是你们是你们是你们是你们是你们的是你是你们是你们是你们的你们是你们是你们是你们你说你们是你们你们你们还是你们是你们的人们你们你们你们你们你们你们你们你们你们你们你们你们你们你们你们你们你们你 | <ul> <li>編纂授示:</li> <li>集纂書件員,通信出生態時代工作段;</li> <li>工生生学株代展常規以片段;</li> <li>工造生学株代展常規以片段;</li> <li>工造型学株代展行的意味成的日期系<br/>時に回归日本考文集例時期以規定的日時代<br/>限;</li> <li>集合学核代展白環片段;</li> <li>集合学核代展白環片段;</li> <li>属注意只有红色片径和紧重色升段<br/>可能压。</li> <li>加密压。</li> <li>加密压。</li> <li>加密压。</li> <li>加密压。</li> <li>加密压管局限值,Gocheckcn限益<br/>干燥之能提供否定的原则性。</li> <li>Gocheck记文注题服务中可用的2022件<br/>本,除特别面前命外,其著作权扫音回</li> </ul> |

### 11. 右侧显示报告字体颜色介绍,点击红色的句子,右侧会显示此句相似的句子

及相似句子的来源。

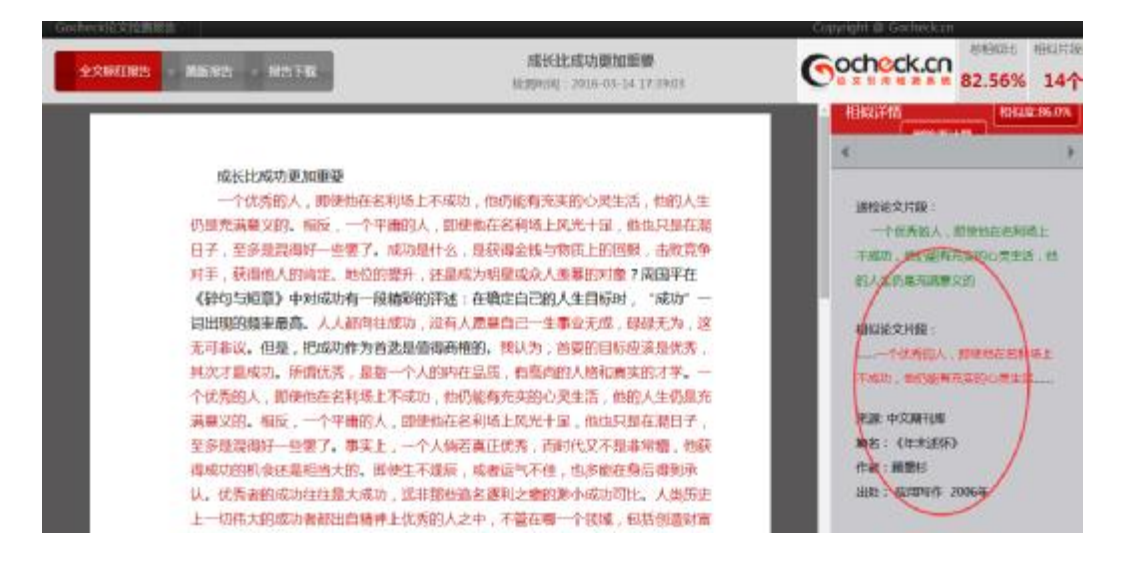

### 12.【资源中心】:

可创建本单位独有资源库,将本单位独有优质资源上传到库中,系统不会进行收

录。

| Sochock.cn       |              |                     | 一级管理员(        | 1843                 | C• 退出系统                               |
|------------------|--------------|---------------------|---------------|----------------------|---------------------------------------|
| 8.               |              |                     |               |                      | + 新增资源分类                              |
| - 屹文信測 +         | 总容量:2        | 048.0 MB,已使用:0.0 MB | ,勤余:2048.0 MB |                      |                                       |
| 2000年の           | 资源名称         | 资源描述                | 文档数<br>星      | 创建时间                 | 操作                                    |
| 单位管理 ·<br>统计分析 + | WROBOR<br>J# |                     | 0             | 2015-1-7<br>15:55:35 | (P) C                                 |
| 账户中心             | 6111 2       | 井1市 光学第1市           | 前田 トー田 1      | 下一夜 末田 長             | ····································· |

13. 点击右侧管理文献图标,可以上传文件,也可以对已上传的文献资料进行批

| Cochec  | k.cn          |                                  | Bong.           | 一級智理員(i      | <b>(184</b> ) ¥ 1843 | ● 副出系统       |
|---------|---------------|----------------------------------|-----------------|--------------|----------------------|--------------|
| 888 . 📄 |               | 上冊文件                             | (               | ***          | M. HEFOL             | * 15M        |
| ☞ 能文档测  | +             | 京道田橋文句() ar & zip), Word文句(doc & | i doo(.完否交用(tri | 0            |                      |              |
| 新期中心    |               |                                  |                 | 文件大小<br>(KB) | F-45-94100           | i#/tr        |
| ◎ 单位普雅  | ( <b>4</b> .) | - Proven                         |                 | 1.000        | 301110113            | 2001         |
| ┗ 奶汁分析  |               | 合计0条,共1页,当前第1页                   | 徽政              | 上页下          | -10 -10 -10          | E0.00万 15条 · |
| 1 账户中心  |               |                                  |                 |              |                      |              |

量删除和批量下载。

14.【单位管理-用户管理】:

可以设置添加二级子账户(可以下载页面下方 excel 模板,导入用户批量添加) 和子账户(可以下载页面下方 excel 模板,导入用户批量添加)。也可以批量下 载报告及批量分配权限

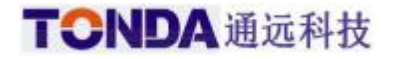

#### Gocheck 论文引用检测系统

|             | ( <b>@</b> ) 🕸 | 包管理    | <b>1</b> / /00/10 | Ľ.        |                 |                     |      |        |           |                |
|-------------|----------------|--------|-------------------|-----------|-----------------|---------------------|------|--------|-----------|----------------|
| 038. 💷      | -              |        |                   |           |                 |                     |      |        |           |                |
| # 10X1936 · |                | 用戶營田   | + 18              | 加二級營業     | 员 (             | 0 1610 <del>7</del> | 账户   |        |           |                |
| 🚍 変更中心      | 姓名             | 1      |                   |           | <del>19</del> : |                     |      |        | -用户类型     |                |
| ● 单位智捷      | I              | 第 •    | 9、提家              |           |                 |                     |      |        |           |                |
| > 周中間風      |                | FIREKC | ELININ I          | HERPOR    | 82              | 11 Fill             | RPGR | ILE:OR | HL. SIBIO | 此業例刊           |
| > 单位说道      |                | REAL   |                   |           |                 |                     |      |        | -         | and the second |
| la istati · |                |        |                   | 用户类       | 日用              | 利余                  |      |        |           |                |
| 1 账户中心      | 0              | 财名     | 用户名               | 51        | 次數              | 22:88               | 状态   | 操作     |           | 查看             |
|             |                | 演示     | 潮奈                | 一般管<br>現例 | 666             | 184                 | 正常   |        |           |                |

### 15.【单位管理-单位设置】:

可以控制下载范围和下载权限

| Neo. ID                                                          | ● 单位管理 = #0228                                                                                                   |
|------------------------------------------------------------------|----------------------------------------------------------------------------------------------------|
| ≠ 給文档酬<br>量 資源中心                                                 | ● 上 控制下标注册 ● 控制下标构理 / 示义相似遗憾地                                                                                    |
| <ul> <li>● 単位装置</li> <li>&gt; 単位装置</li> <li>&gt; 単位装置</li> </ul> | □ 元年下級账户任意选择资源库范围进行比对<br>□ 元年下级账户额利用【删除审计算】京館<br>□ 元年下级账户额利报告                                                    |
| La 统计分析<br>且 账户中心                                                | <ul> <li>日 分子下現是户查看下载【音源中心】文档</li> <li>● 在线图刷</li> <li>● 分子系统保存送检论文以使用户下载</li> <li>● 分子系统保存送检论文以使用户下载</li> </ul> |

16.【统计分析-通过率分析】:

可以查看所有通过率的总体情况,也可以查看详情及对往年同期结果进行对比。

| TONDA                                                                                  | 通远科技                            | Gocheck 论文引用检测系统 |
|----------------------------------------------------------------------------------------|---------------------------------|------------------|
| T.杜黎 ·                                                                                 | ● 统计分析 / #□/#>#                 |                  |
| <ul> <li>&gt; 必文特別</li> <li>&gt; 资源中心</li> <li>&gt; 単位管理</li> <li>■ 第11-945</li> </ul> | ● 3点 」」 許確認意 >4 历史同時対比<br>开始时间: | ◎ 本岡 ◎ 本月 ◎ 最近三月 |
| > MICTER<br>> 检测结果分析<br>> 检测时间分析<br>上 账户中心                                             |                                 | 新想法科想教公析的时间总国    |

17.【统计分析-检测结果分析】:

| K195.                                                                                                    | ● 统计分析 / #2801#20#                       |
|----------------------------------------------------------------------------------------------------|------------------------------------------|
| # 給文技術<br>■ 気源中心<br>● 毎回管理                                                                                                    | о фу. "А 17880.00<br>Ни НАНИ: - La НАНИ: |
| 1         1011分析           > 2012年分析         > 2012年分析           > 格別信単分析         > 特別信単分析           > 特別信単分析         > 特別信単分析 | 音 各帐户结果降低情况 ≡                            |
| 1 8040                                                                                                    |                                          |

可以查看所有的检测结果及详情,也可以选择时间段分别进行分析。

## 18.【统计分析-检测时间分析】:

可以分别选择时间段进行分析。

|          |              | ● 统计分析 / ★★★   | Philippi    |            |     |
|----------|--------------|----------------|-------------|------------|-----|
| ≠ 哈文检测   | 242          | BURNE          |             | 一情选择账户     | -   |
| ● 酒源中心   |              | () 本房 () 本月 () | 最近三月 ⊾ 开始分析 |            | /   |
| ◆ 单位管理   | ( <b>*</b> ) |                |             |            |     |
| 4 统计分析   | 1.00         |                |             |            |     |
| > 10日本分析 |              |                |             |            |     |
| > 检测结果分析 |              |                |             |            |     |
| > 推測时间分析 |              |                |             |            |     |
| 1 18/P#0 |              |                |             | 请告述释想要分析的中 | 加拉西 |

Powered by 通远科技

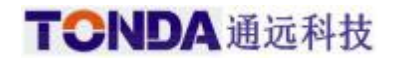

19. 【账户中心】:

可查看及修改账户的信息及密码,可查看相关购买记录、分配记录及检测记录。

| Cocheck.cn |        |                      | 184次 C+ 退出系统    |
|------------|--------|----------------------|-----------------|
|            | ③账户中心  |                      |                 |
| # 16X123   | -      | ◎ 作政法法 ● 前实记录 ▲ 公和记录 | ▶ 枪规记束          |
| Se 資源中心    | 用户类型:  |                      |                 |
| ○ 单位管理     | ●      | -                    |                 |
| L 统计分析     | * 用户名: | 882                  |                 |
| 1 第户中心     | 注册邮箱:  |                      | <b>a</b> anaa 🚱 |
|            | 用户姓名:  | 85)                  |                 |